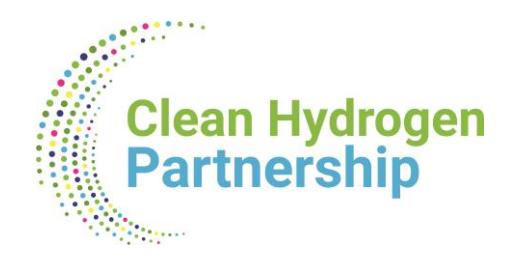

# LEGAL ASPECTS

**Georgiana BUZNOSU** Finance and Administration Unit Clean Hydrogen JU

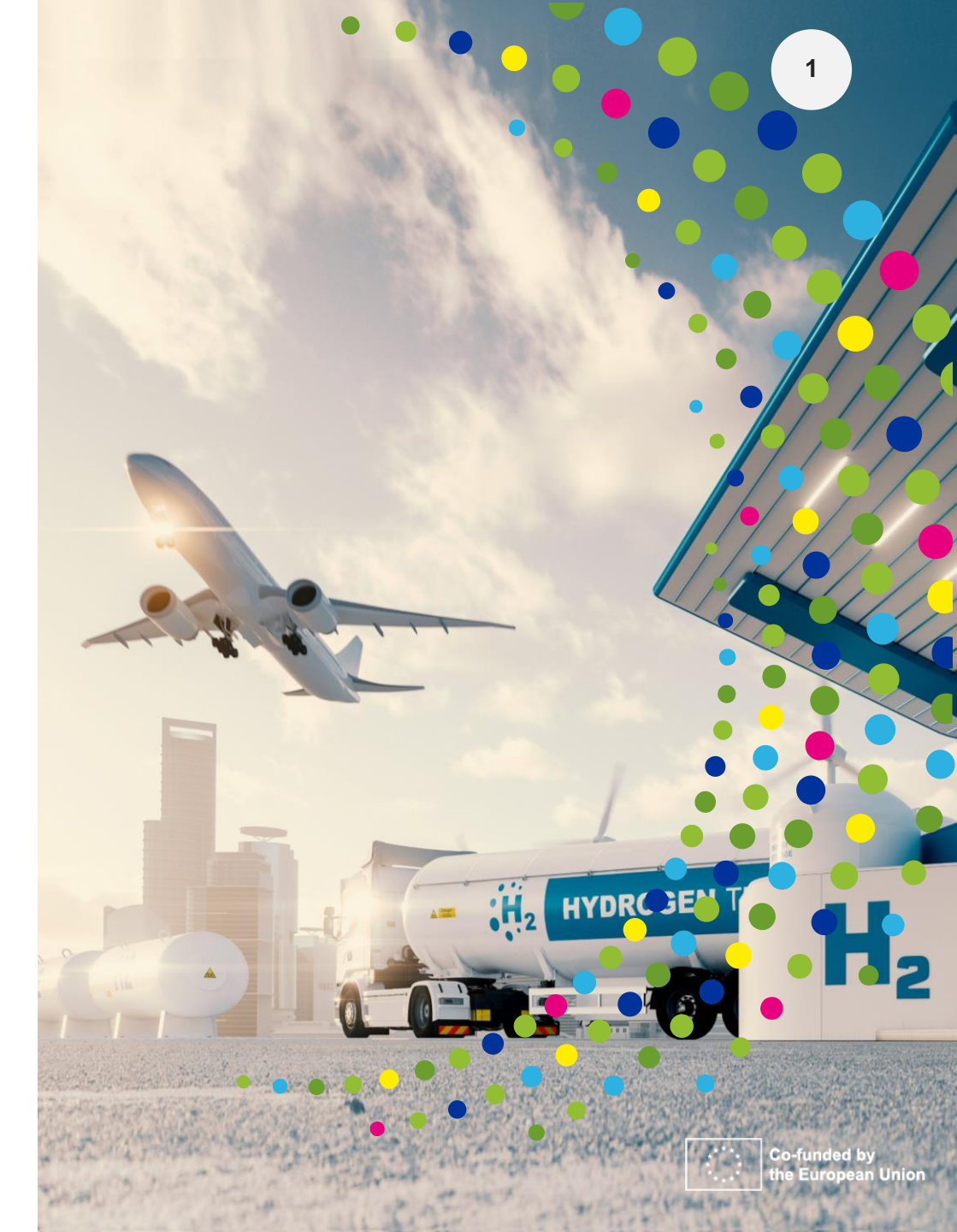

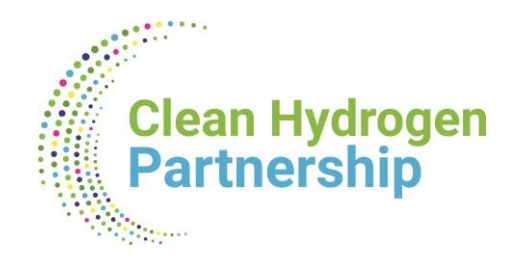

## THE GRANT AGREEMENT CONCEPT

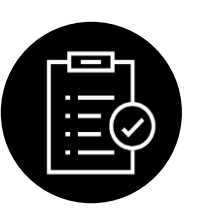

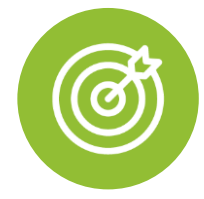

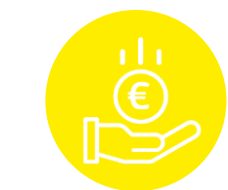

#### YOUR RIGHTS

e.g.:

- **To receive EU funding,** under the terms and conditions defined in the grant agreement,
- **To own the results** of the project that you have generated

• To ask for amendments of the grant agreement (if something needs to be changed)

#### YOUR OBLIGATIONS

e.g.:

• To implement the

**project** as planned in the description of the action (Annex 1 to the grant agreement)

- **Submit reports** at the time and for the periods defined in the grant agreement
- Display the EU and JU emblem and reference to Horizon Europe funding See also Annex 5

#### HOW MUCH MONEY YOU CAN GET

Overall, the granting authority can never pay

- more than the maximum grant amount fixed in the grant agreement.
- But: it may pay less; e.g. if the project costs at the end are less than budgeted

Co-funded by

he European Union

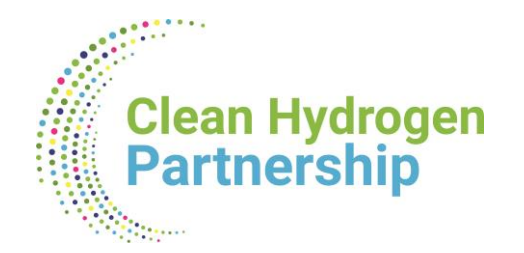

•

•

obligations

۰

#### PARTICIPATION

#### Same categories apply for the lump sum MGA

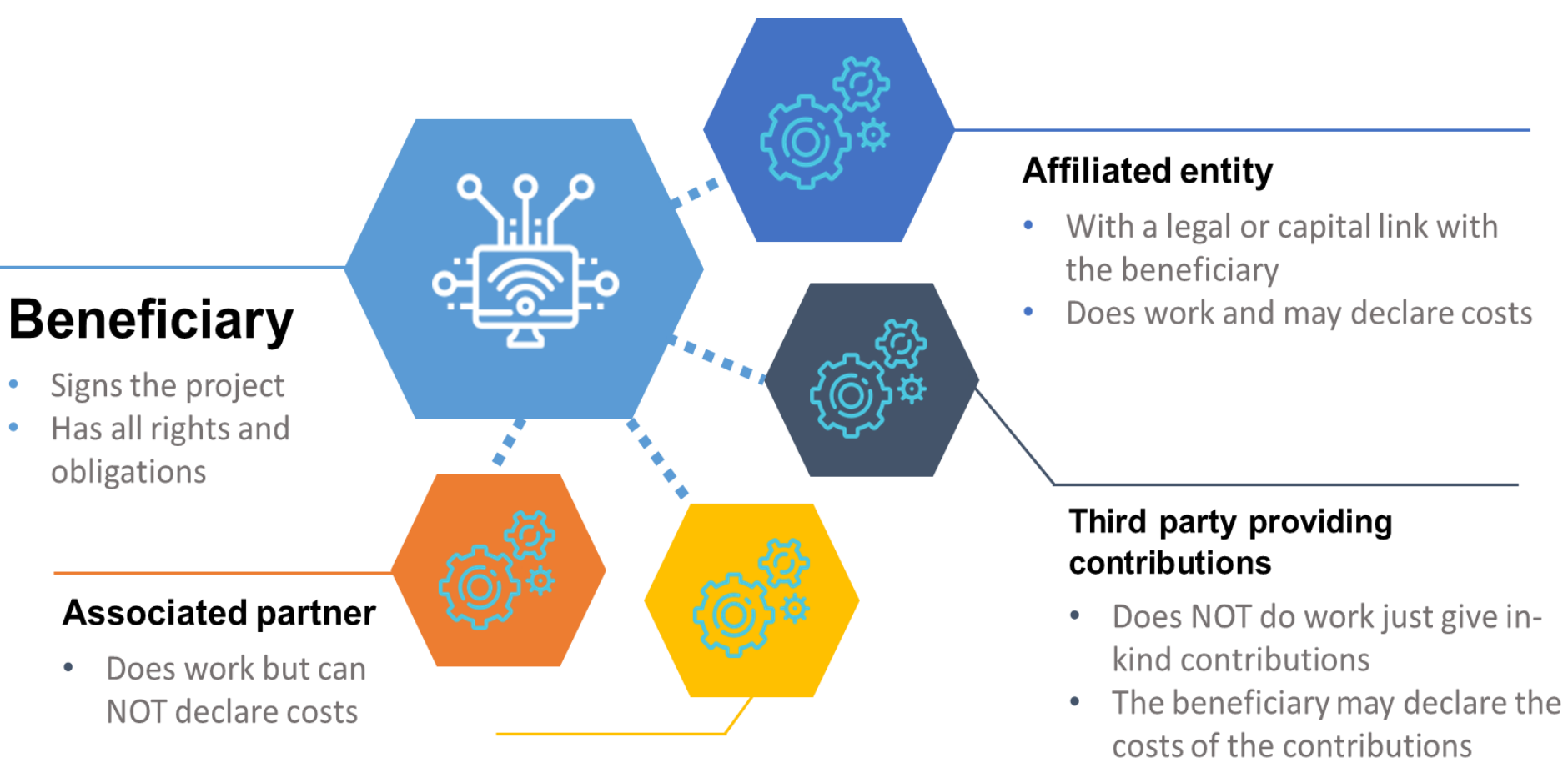

#### **Subcontractor**

- Does work and invoices the beneficiary
- The beneficiary may declare the invoice

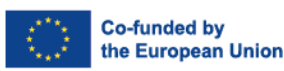

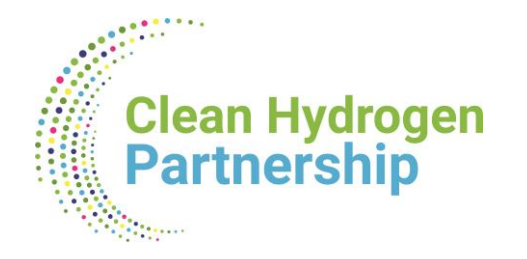

## **Affiliated entities**

Article 187 (1)(b) of the EU Financial Regulation:

Entities 'that have a link with the beneficiary, in particular a legal or capital link, which is neither limited to the action nor established for the sole purpose of its implementation'.

Article 8 MGA – Lump Sum Grants

- Affiliated entities can charge lump sum contributions (= share of the lump sum) under the same conditions as beneficiaries .
- Their tasks must be set out in Annex 1 and their contributions must be in Annex 2

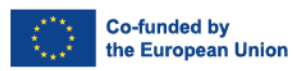

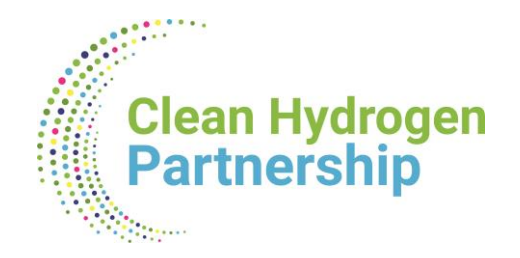

## **Associated Partner (AP)**

- Features:
  - Must implement the tasks that are assigned to them in Annex 1
  - They may not charge contributions to the action
  - The costs for their tasks are not eligible and not required
  - AP can be linked:
    - either to one or more beneficiaries
    - or with the whole consortium
  - The beneficiaries must ensure that some of MGA obligations also applied to AP- see article 9.1

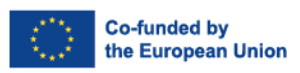

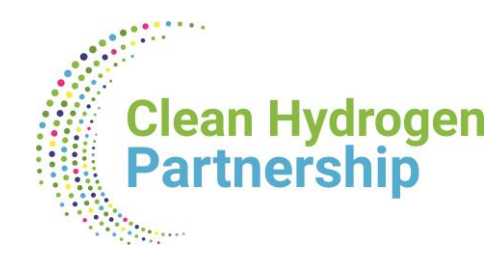

### **Subcontracts**

Please insert the cost of subcontracts in the Template Application Form
 – Part
 B -> Table 3.1g: 'Subcontracting costs' items and the Detailed Budget Table

## **Purchases**

- Please insert the cost of Purchase costs in the Template Application Form Part B -> Table 3.1h: 'Purchase costs' items (travel and subsistence, equipment and other goods, works and services) and Detailed Budget Table
  - In case of equipment: explain if it is full costs or depreciation: this will be part of evaluation!

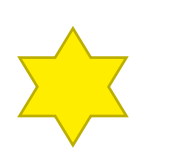

Ensure consistency between amounts in the Part B tables and Detailed Budget Tables (.xls to be submitted with the application)

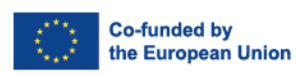

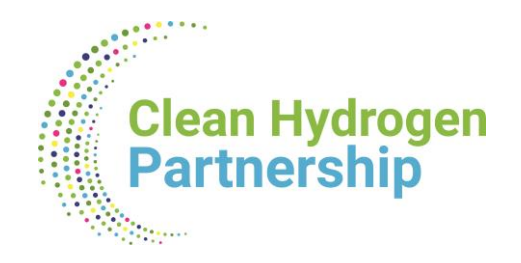

### THE E-GRANT STRUCTURE

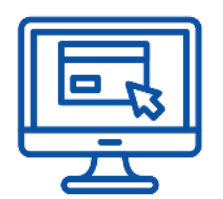

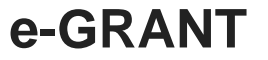

- The Horizon Europe grant agreement and its management are fully electronic.
- This is from the signature of the grant until its end, all actions and communications will flow via the Funding & Tenders Portal ('the Portal').

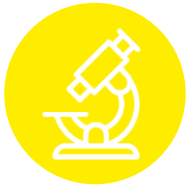

#### CORPORATE STRUCTURE

- The Horizon Europe grant agreement is based on a **Commission-wide model** (so-called **Corporate** Model)
- Call applicable model: <u>Model Grant Agreement for</u> <u>Lump Sum Grants</u>)

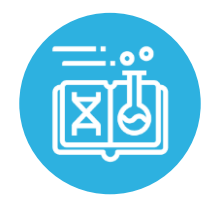

#### **SPECIFIC ANNEX 5**

Some important Horizon Europe specific rights and obligations are part of this Annex 5, such as:

- Ethics
- Values
- IPR
- Communication & Dissemination
- Open Science
- Visibility of funding

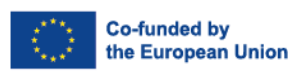

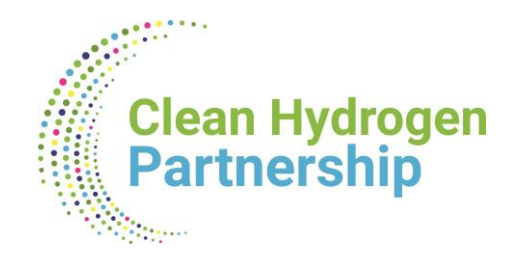

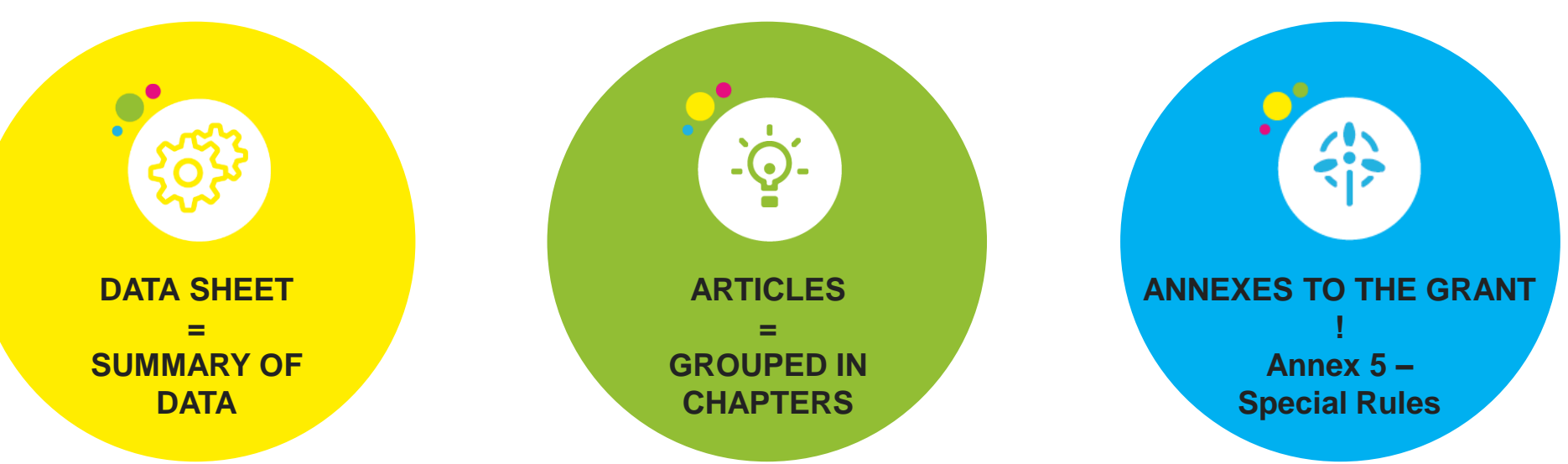

# **STRUCTURE OF THE GRANT**

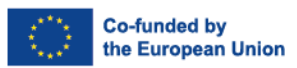

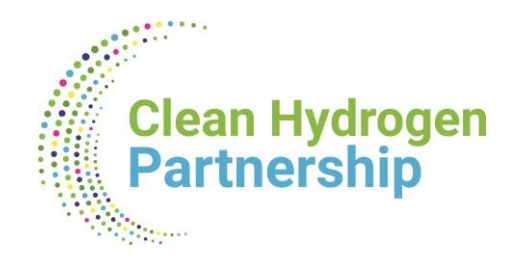

### **Grant Agreement**

- The overall lump sum is fixed in the grant agreement.
- The breakdown of lump sum shares per beneficiary and per work package is included in the grant agreement (Annex 2). The detailed cost estimations from your proposal do not become part of the grant agreement.
- Once the lump sum is fixed in the grant agreement, the costs actually incurred are not relevant.

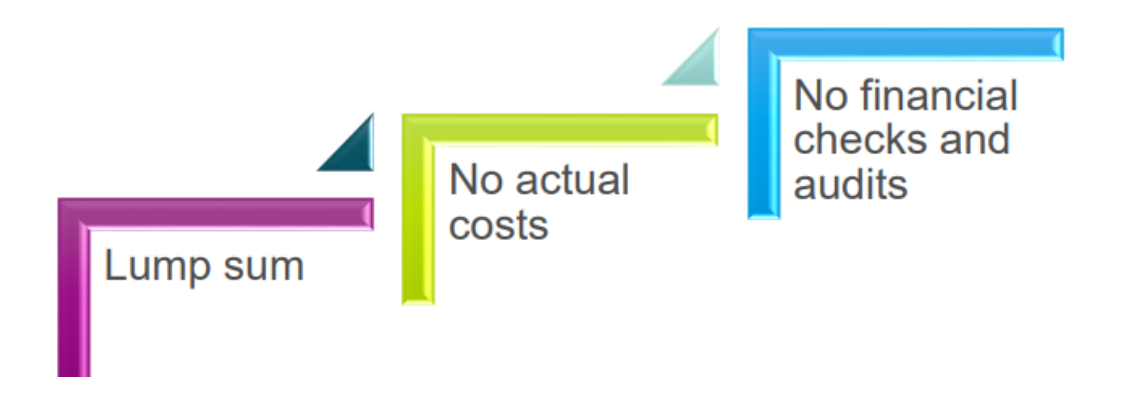

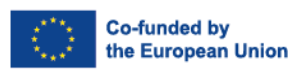

1.

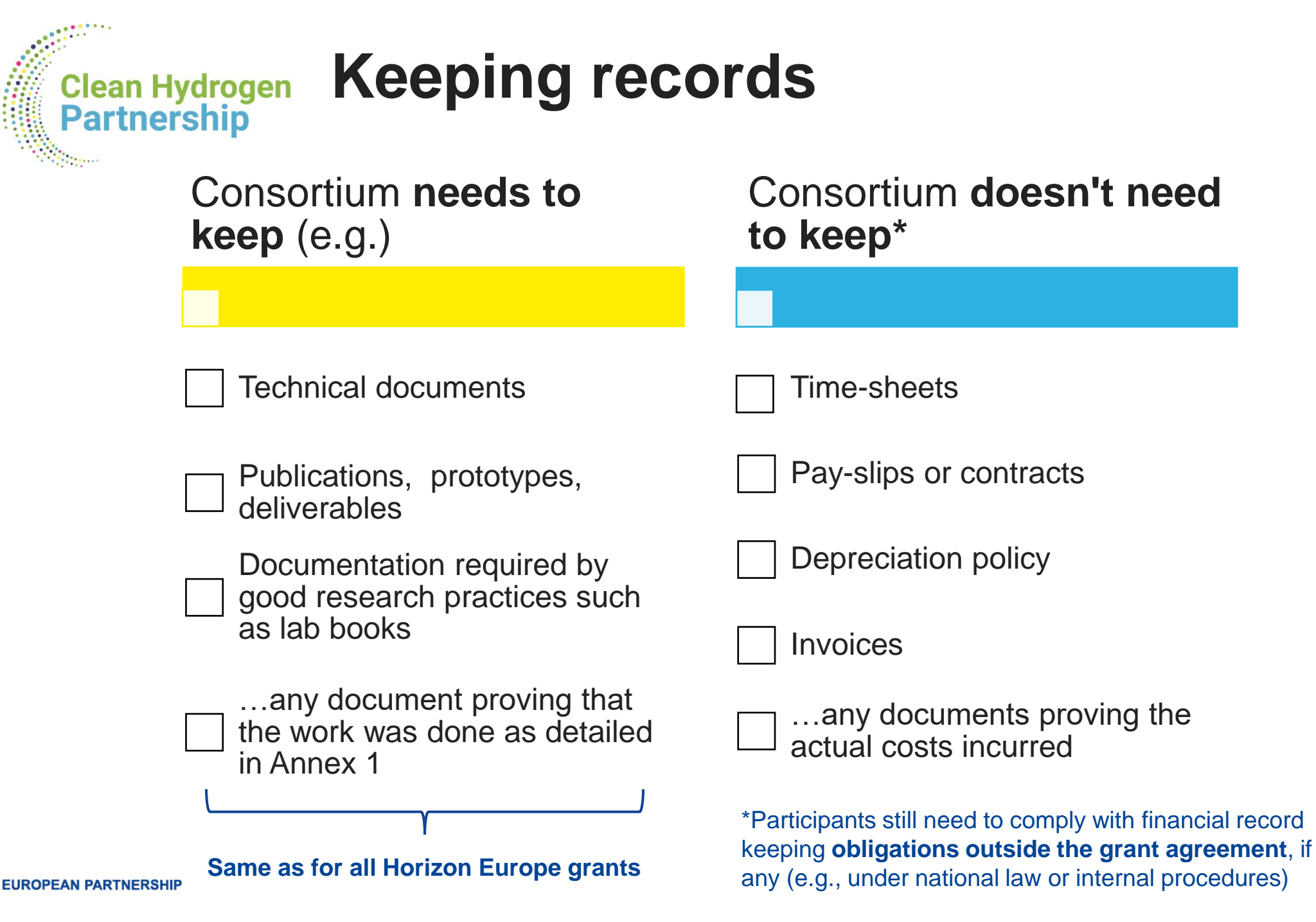

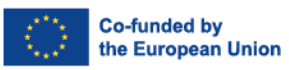

# Clean Hydrogen Synergies between forms of funding Partnership

e.g.: H2 Valleys require significant investments (JU funding covers only a fraction) -> co-funding from other sources is needed

#### **RULES**

"The Programme shall be implemented in synergy with other Union programmes" [Article 15 (1) HE]

#### Limitations (non-exhaustive):

a) State aid rules: refer also to <u>General Block Exemption Regulation</u> (including the provisions in the <u>Temporary</u> <u>Crisis and Transition Framework</u>)

#### b) Rules on cumulation of funding:

- "An action that has received a contribution from another Union programme may also receive a contribution under the Programme, provided that the contributions do not cover the same costs. "(...), i.e no two sources of EU funding to the same expenditure item
- "The cumulative financing shall not exceed the total eligible costs of the action." [Article 15(4) HE]
- Possible mechanisms (non-exhaustive):
  - <u>Seals of Excellence</u>: will be awarded to applications (proposals) exceeding all the evaluation thresholds set out in this work programme, but cannot be funded due to lack of budget available to the Call. The Seal indicates that a project may be a good candidate for receiving support from other EU or national sources of funding (e.g cohesion funds in the MS, managed by the corresponding MA).
  - **Cumulative funding** (use of several funding programmes EU structural and R&I, national, regional etc)

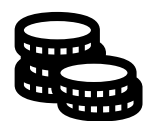

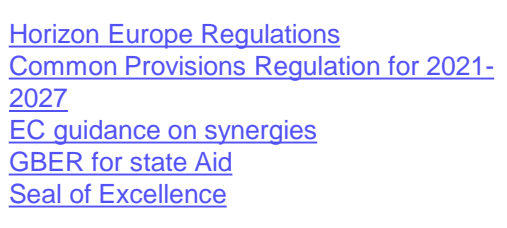

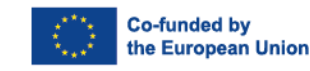

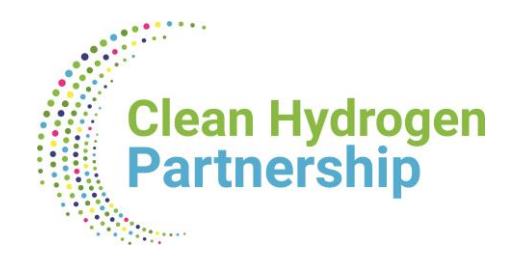

# Lump Sum Characteristics

**Dionisis TSIMIS** Project Officer Clean Hydrogen JU

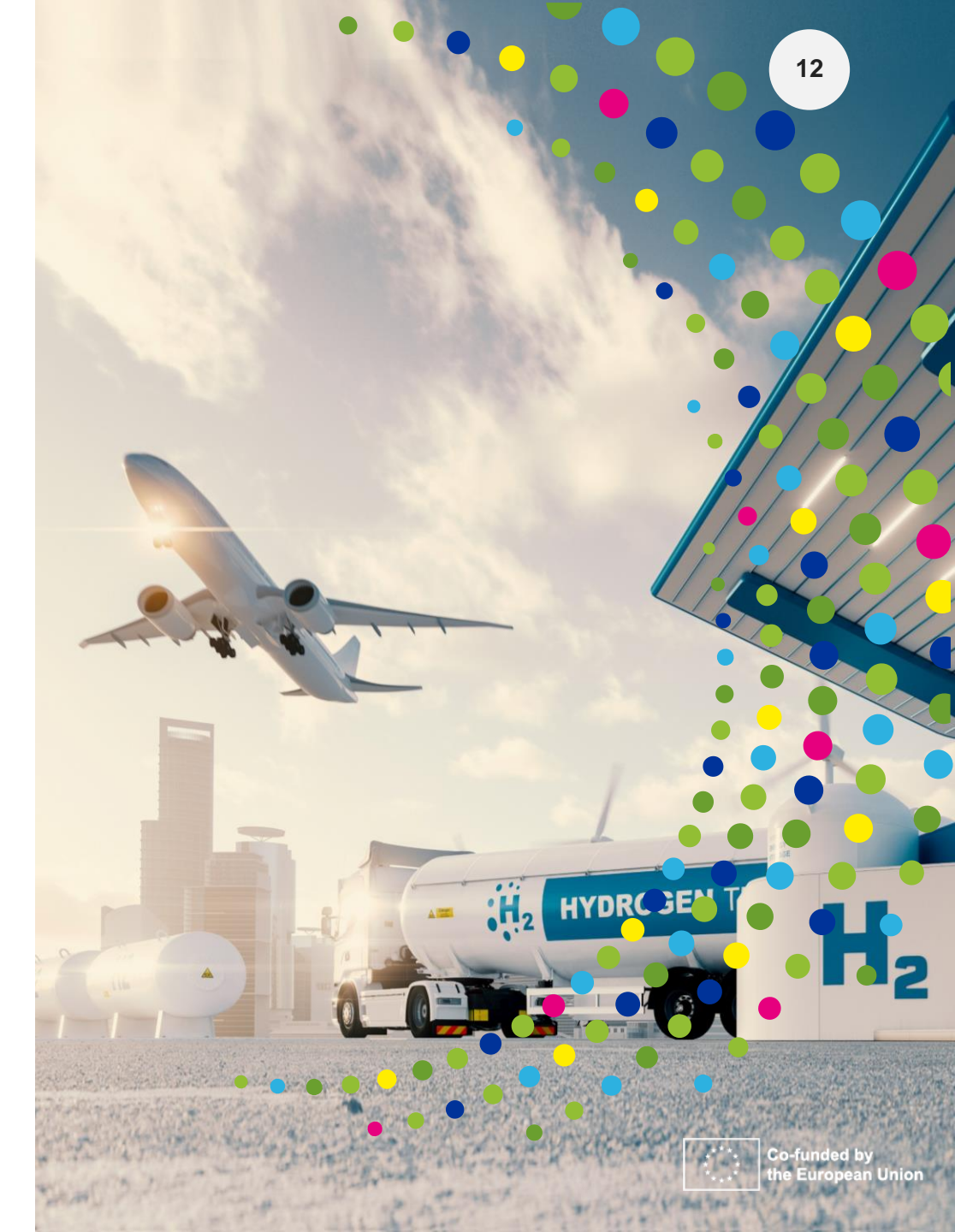

EUROPEAN PARTNERSHIP

#### Why use lump sum funding? Clean Hydrogen

### Significant potential for simplification and reducing errors

- Lump sum project funding removes all obligations on actual cost reporting and financial ex-post audits – i.e. a major reduction of administrative burden
- Level playing field (SMEs vs Large enterprises)
- No change in terms of flexibility (deviations, amendments etc)

#### Focus on content

Partnership

Focus less on financial management and more on content

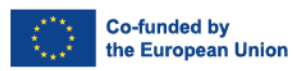

# Clean Hydrogen Lump sum – Key difference Partnership

- Costs are only declared once  $\rightarrow$  At proposal stage
- After the evaluation and if you are selected for funding, these costs are transformed to lump sum shares and are fixed in the grant agreement for each work package (Annex 2, 'Estimated lump sum breakdown):

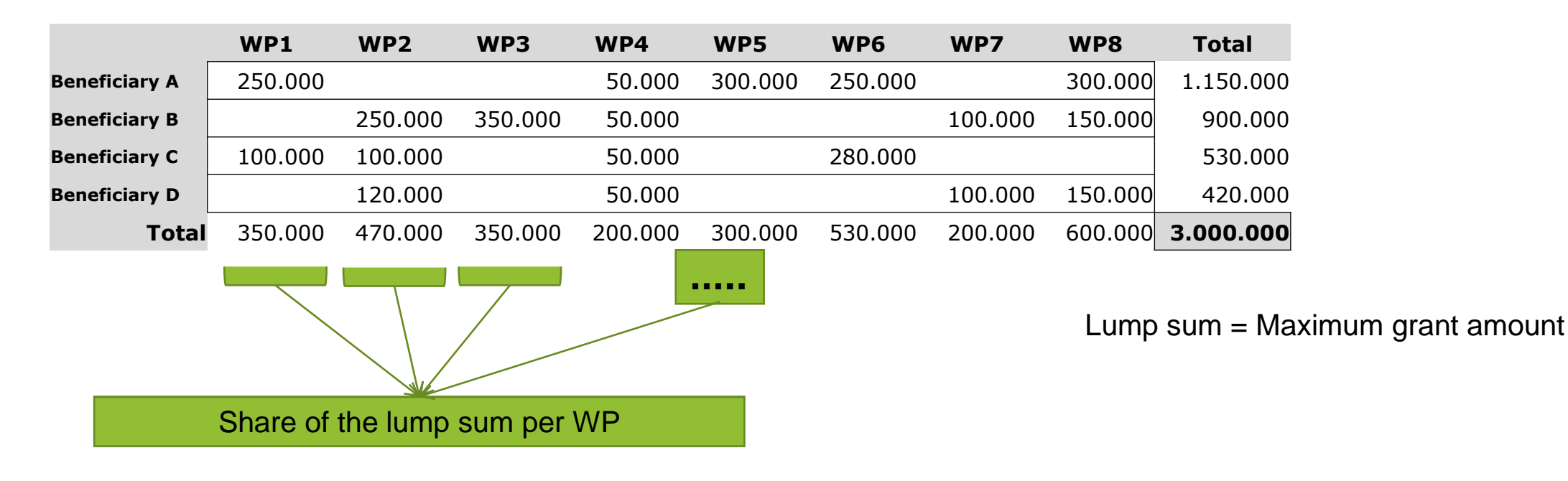

In setting the lump sum, you are free to define the amount necessary to carry out your project (but respecting topic condition restrictions)

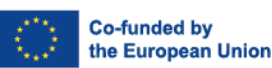

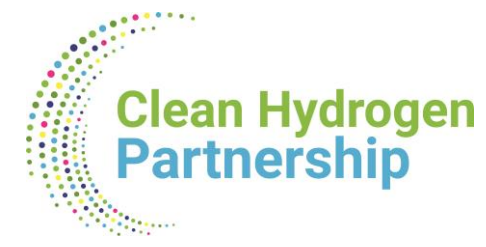

# Writing a lump sum proposal

- Use the part B template that is available in the submission system.
- To define and justify the lump sum, you need to provide a **detailed budget table** with cost estimations.
- The detailed budget table is an Excel file. You must download it from the online submission system, fill it and submit it as an annex to the Part B of your application form.

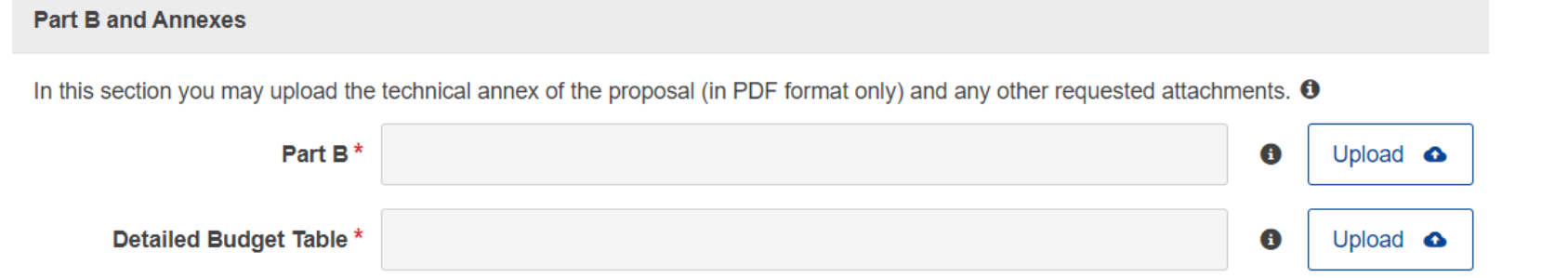

| Call dat | ta                                                                       |  |  |  |  |  |  |
|----------|--------------------------------------------------------------------------|--|--|--|--|--|--|
| Call: HC | Call: HORIZON-JTI-CLEANH2-2024                                           |  |  |  |  |  |  |
| Topic:   | Topic: HORIZON-JTI-CLEANH2-2024-05-01                                    |  |  |  |  |  |  |
| Type of  | action: HORIZON-JU-CSA                                                   |  |  |  |  |  |  |
| Type of  | MGA: HORIZON-AG-LS                                                       |  |  |  |  |  |  |
|          | Topic and type of action can only be changed by creating a new proposal. |  |  |  |  |  |  |
| Propos   | al data                                                                  |  |  |  |  |  |  |
| Acronyr  | n: fdgfdsg                                                               |  |  |  |  |  |  |
| Draft ID | Draft ID: SEP-211018808                                                  |  |  |  |  |  |  |
| Downlo   | Download Part B templates                                                |  |  |  |  |  |  |
| ц        | Download part B templates                                                |  |  |  |  |  |  |
|          |                                                                          |  |  |  |  |  |  |

|     | Extract To                                                    |  |
|-----|---------------------------------------------------------------|--|
| ~ č | Search templates (5)                                          |  |
| ^ [ | Name ^                                                        |  |
|     | 💼 Tpl_Application Form (Part B) (HE CleanH2 JU CSA)           |  |
|     | Tpl_Detailed Budget Table (HE Lump Sum) (Funding rate 100-60) |  |

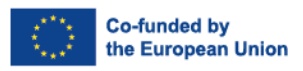

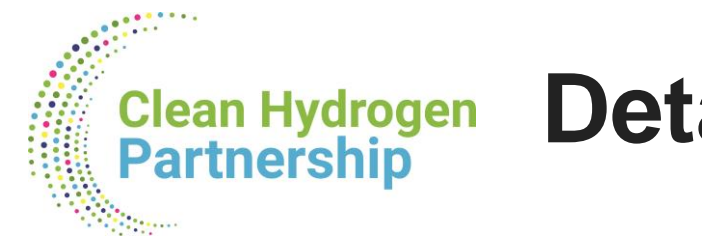

# **Detailed Budget Table**

• In this detailed budget table, you provide cost estimations for each cost category per beneficiary (and affiliated entity if any) and per work package.

• The cost estimations must be an approximation of your actual costs.

• The cost estimations are used to generate in the detailed budget table a breakdown of lump sum shares per work package and per participant.

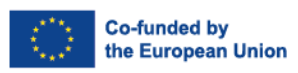

16

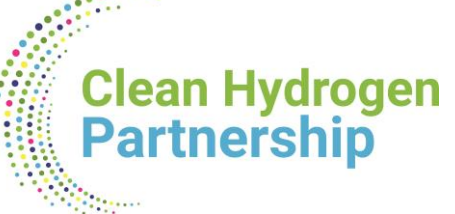

## **Detailed Budget table vs. Part A**

|                                 | ESTIMATED BREA    | KDOWN OF THE LUN | AP SUM      |              |         |
|---------------------------------|-------------------|------------------|-------------|--------------|---------|
| BENEFICIARIES \ WORK PACKAGES   | WP1<br>Management | WP2<br>RESEARCH  | WP3<br>DEMO | Total        | Pct %   |
| BE1: Baird Consulting Scs       | 30,677.50         | 103,697.50       | 65,625.00   | 200,000.00   | 12.90%  |
| > BE1-AE2: Test Camelia-Valeria | 318,750.00        | 131,250.00       | 0.00        | 450,000.00   | 29.03%  |
| BE3: Test France                | 141,173.88        | 50,898.69        | 7,927.44    | 200,000.00   | 12.90%  |
| BE4: Janitom Tomasz Janisz      | 315,000.00        | 0.00             | 385,000.00  | 700,000.00   | 45.16%  |
| Total:                          | 805,601.38        | 285,846.19       | 458,552.44  | 1,550,000.00 | 100.00% |
| Percentage:                     | 51.97%            | 18.44%           | 29.58%      | 100.00%      |         |

#### 3 - Budget

| No | Name of Beneficiary   | Country | Role        | Requested grant<br>amount | Income generated<br>by the action | Fi<br>cont | nancia<br>ributio | l<br>ons | Own resources | Total estimated<br>income |
|----|-----------------------|---------|-------------|---------------------------|-----------------------------------|------------|-------------------|----------|---------------|---------------------------|
| 1  | Baird Consulting Scs  | BE      | Coordinator | 200 000.00                |                                   |            |                   |          |               | 200 000.00                |
| 2  | Test Camelia-valeria  | BE      | Affiliated  | 350 000.00                |                                   |            | X                 |          | 100 000       | 450 000.00                |
| 3  | Test France           | FR      | Partner     | 200 000.00                |                                   |            |                   |          |               | 200 000.00                |
| 4  | Janitom Tomasz Janisz | PL      | Partner     | 600 000.00                | 100 000                           | 1          |                   | 0        |               | 700 000.00                |
|    |                       | Total   |             | 1 350 000.00              | 100 000                           | /          |                   | P        | 100 000       | 1 550 000.00              |

# Be consistent between the two

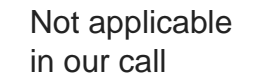

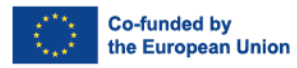

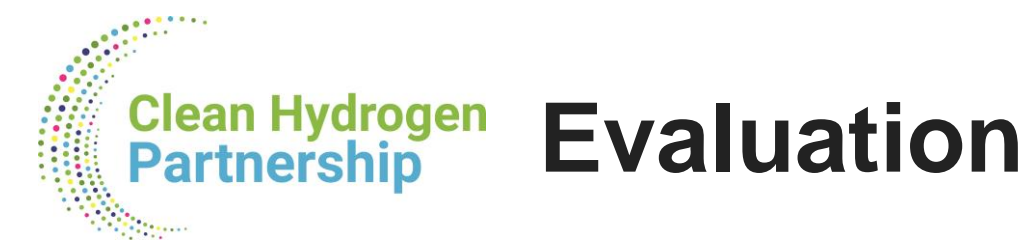

- Standard evaluation criteria: excellence, impact, and implementation.
- The cost estimations assessed under the implementation criterion.
- Experts will:
  - ensure that the cost estimations are reasonable and non-excessive
  - evaluate whether the proposed resources and the split of the lump sum allow completing the activities described in the proposal.
- If the experts find overestimated costs, they make concrete recommendations on the budget that are recorded in the Evaluation Summary Report. This will be reflected in a modified lump sum amount in the grant agreement.
- Cost estimations that are clearly overestimated or underestimated lead to a decreased score under the implementation criterion.

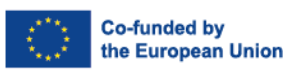

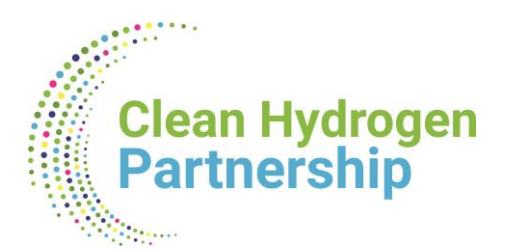

## **Reporting and Payments**

#### Simple and automated financial report

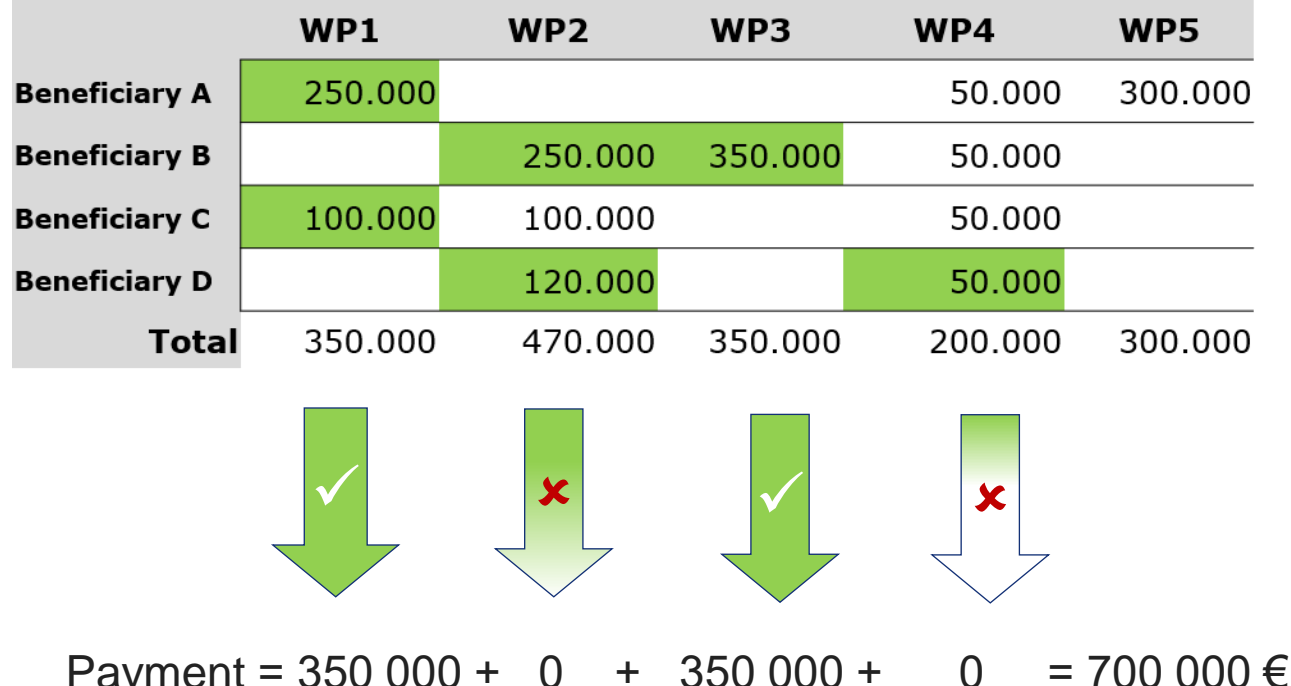

Interim payments pay the lump sum shares for completed work packages.

Final payments can also pay partially completed work packages.

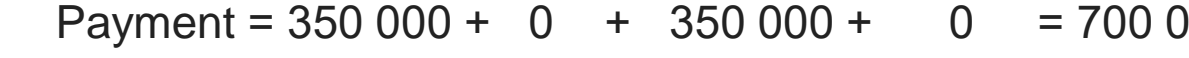

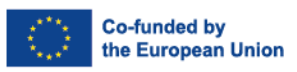

# Clean Hydrogen Project design – Work packages

A work package (WP) is a major sub-division of the work plan of your project.

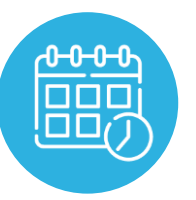

As many as needed but no more than what is manageable

- The default reporting period duration is 18 months (e.g 18+18, 18+18+12 etc)
- Bear this in mind when you time your work packages!
- But dividing your work packages just to match the timing of reporting periods is not recommended.
- It could only be considered for work packages that have the same activities throughout project. (e.g Management, Communication, Dissemination, Exploitation)

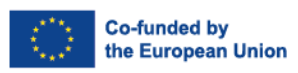

20

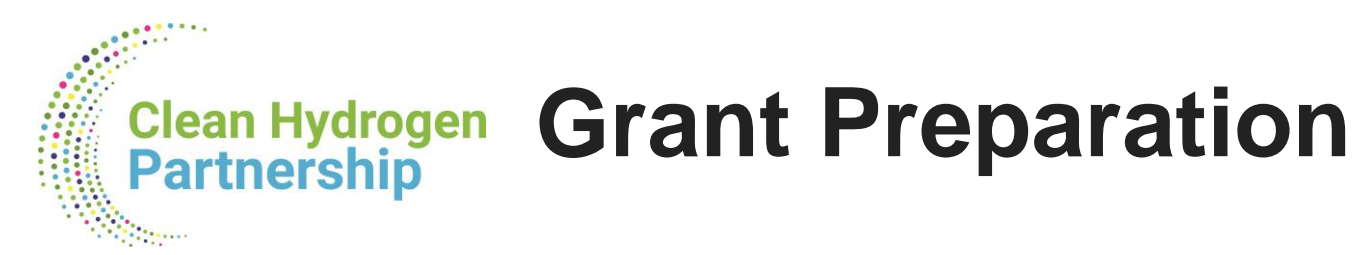

- We follow the standard process to prepare the grant agreement.
- The grant agreement for your project will be based on the <u>Model Grant Agreement for lump sum</u> grants.
- The **'no negotiation' principle** applies. The grant agreements is prepared on the basis of the proposal you submitted. However, some changes might be necessary:
  - correcting obvious errors and inconsistencies
  - other changes necessary to comply with applicable rules
  - adjustment of the lump sum to the amount specified in the Evaluation Result Letter
- The **breakdown of lump sum shares per beneficiary and per work package** is included in the grant agreement as Annex 2. The submitted detailed lump sum budget table is not part of the lump sum grant agreement.
- Once the lump sum is fixed in the grant agreement, **it will not be questioned** if the prices for goods or services change later on.

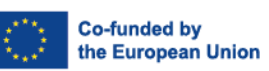

21

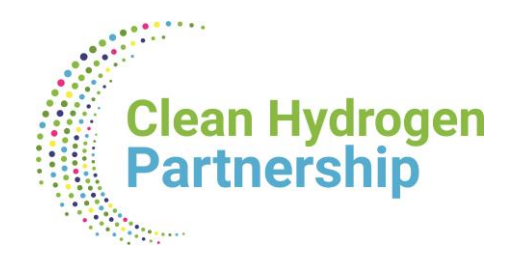

# Lump Sum Budgeting

Nora Ovcharova Financial Officer at the Finance & Administration Unit Clean Hydrogen JU

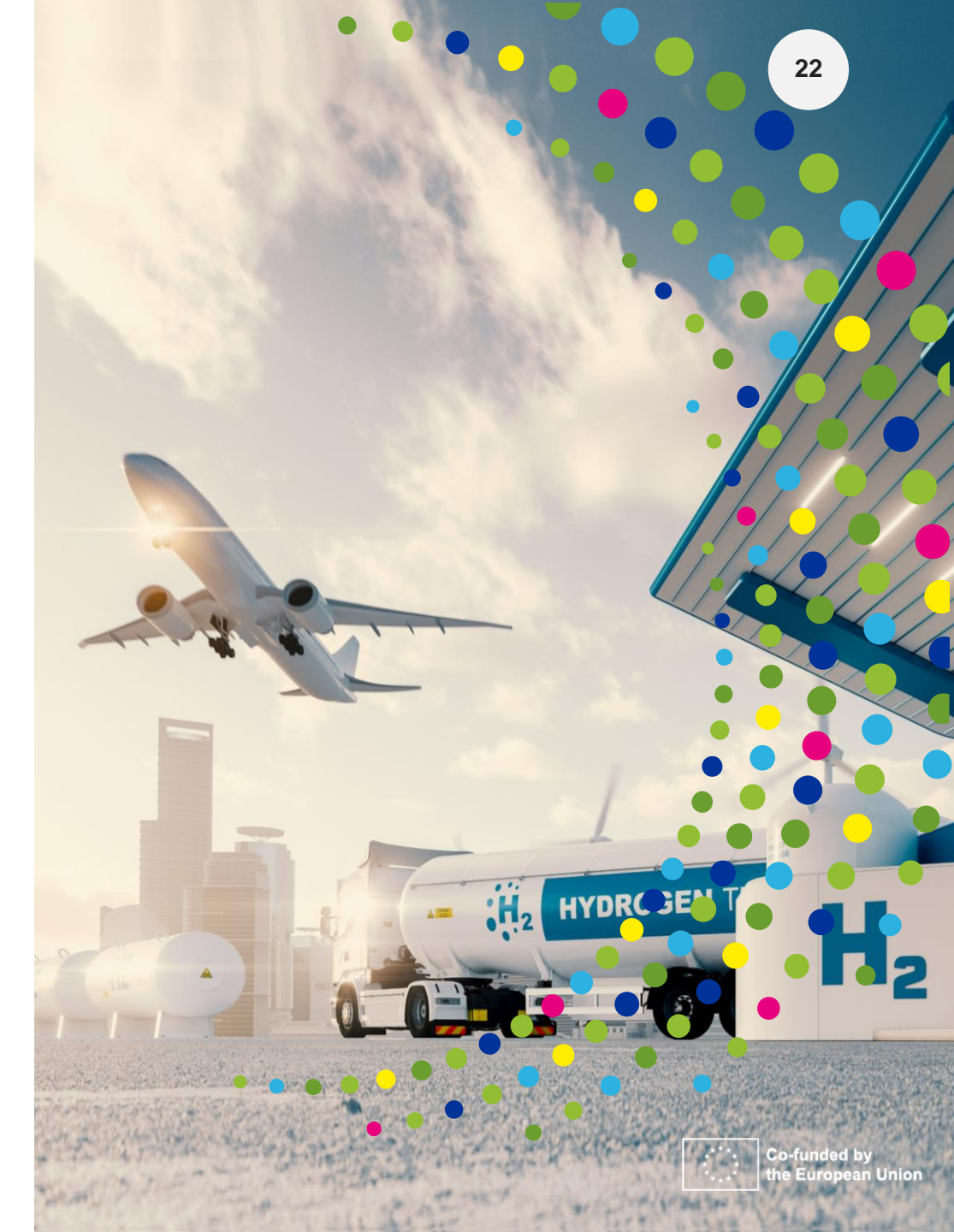

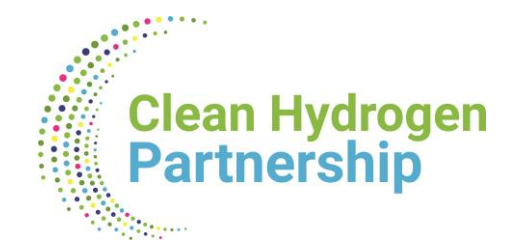

# Lump Sum Grant (reminder)

• We follow the standard process to prepare the grant agreement.

• The breakdown of lump sum shares per beneficiary and per work package is included in the grant agreement as Annex 2. The submitted detailed lump sum budget table is not part of the lump sum grant agreement.

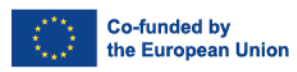

23

## **Detailed Budget Table in a Lump sum proposal**

- Novelty : Detailed Budget Table as part of the proposal there you provide cost estimations for each cost category per beneficiary (and Affiliated Entity, if any) and per Work Package.
- Cost estimations must be based on actual costs. Similarly to actual costs, the estimates
  - are subject to the same eligibility rules as in actual costs grants
  - must be in line with your normal practices
  - must be reasonable / non-excessive
  - must be in line with the needs, and necessary for your proposed activities.
- The cost estimations are used to generate in the detailed budget table a breakdown of lump sum shares per work package and per participant = > Lump Sum Budget of your Grant
- Details and instructions on how to fill in the lump sum detailed budget table are provided in the <u>Funding & Tenders portal</u>, and briefly presented in the next slides.

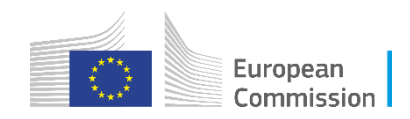

# The Detailed Budget Table : EXCEL

• Excel Budget table not yet incorporated into Submission System - Excel table has to be downloaded, completed & uploaded as part of your Complete proposal to be evaluated.

|                      | Horizon Europe Prog                                                                                                    | amme                                                                                                    |                                                                                                    |                                                                                                    |  |  |  |  |
|----------------------|----------------------------------------------------------------------------------------------------|----------------------------------------------------------------------------------------------------|----------------------------------------------------------------------------------------------------|----------------------------------------------------------------------------------------------------|--|--|--|--|
|                      | Detailed lump sum budget                                                                                                    |                                                                                                    | Ge                                                                                                    | nerate the Excel file in macro-free format<br>leady for the online submission system                                                                      |  |  |  |  |
|                      |                                                                                                    | Instructions                                                                                                    |                                                                                                    |                                                                                                    |  |  |  |  |
|                      | Go to Beneficiaries and Affiliated Entities list                                                                                                    | ! Double click but                                                                                                    | tons !                                                                                                    | Go to Work packages list                                                                                                    |  |  |  |  |
| GENERAL INSTRUCTIONS | This workbook enables you to present the detailed e<br>It must be uploaded as an additional document at the<br>submission will be blocked.<br>You <b>must not change the structure</b> of this workbook (<br>Comprehensive guidance and background on <u>lump su</u><br>guide <u>Lump sum funding – what do I need to know</u> . T<br>We recommend using Excel 2013 (Windows) / Excel 2<br>The only currency used in this workbook is EURO.<br>You <b>must complete</b> the following sheets: <b>'BE list' – 'W</b><br>beneficiary sheets ('BEX') will be generated automati | stimation of costs of your lump sum project<br>'Proposal forms' step of proposal submis<br>e.g., do not add, remove or modify rows, o<br><u>Im funding under Horizon Europe</u> is availan<br>his includes details on how to complete the<br>016 (Mac OS) or more recent.<br>/P list' – 'BE' (one sheet for each beneficia<br>cally with data from the 'BE list' and 'WP l | ct and to calculate the lump sum bread<br>sion. This is mandatory. If you do not<br>columns or tabs).<br>ble on the Funding & Tenders Portal. T<br>is Excel workbook. The weblinks are p<br>is for the second second second second second second<br>state of the second second second second second second<br>second second second second second second second second<br>second second second second second second second second<br>second second second second second second second second<br>second second s | down per beneficiary and per work package.<br>upload the Excel workbook, the proposal<br>o get started, we recommend to read the<br>provided in column E. |  |  |  |  |
|                      | The information in this workbook <b>must correspond</b> to the main proposal. For example, the list of beneficiaries and affiliated entities and the list of work packages must be the same. Likewise, the tables in section 3.1 of Part B of the proposal must be in line with the budget presented here (e.g., table 3.1h 'purchase costs', and table 3.1i 'internally invoiced goods and services').                                                                                                    |                                                                                                    |                                                                                                    |                                                                                                    |  |  |  |  |
|                      |                                                                                                    |                                                                                                    |                                                                                                    |                                                                                                    |  |  |  |  |
| Þ                    | Instructions BE list WP list                                                                                                    | Lump sum breakdown                                                                                                    | Person-months overview                                                                                                    | Summary per WP BE1                                                                                                    |  |  |  |  |

- We recommend to use Excel 2010 or a more recent version
- The currency used in the Excel template is EURO
- Read the detailed instructions on the first tab of the Excel file
- For your proposal, you must always use the file provided in the online submission system. For information only, the template is available on the <u>Funding & Tenders</u> <u>Portal.</u>

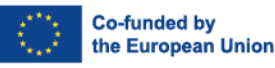

Clean Hydrogen

Partnership

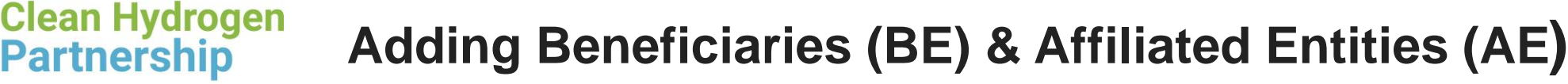

Follow the Instructions for creating the Beneficiaries' list in the Beneficiary tab/ sheet :

- For each Beneficiary & Affiliated entity, click on "Add BE" or "Add AE" button to generate new line for the BE/AE, & add its details: Full & short name, country & funding rate
- You need to complete all details for each & every BE or AE BEFORE you click to "Apply changes"
- To be able to generate the related Tabs/ separate sheets for each BE, or for each BE with AE.

| A                                                       | В                 | С               | D       | E            | F            | G | Н             | 1 | J                               | Κ | L             |
|---------------------------------------------------------|-------------------|-----------------|---------|--------------|--------------|---|---------------|---|---------------------------------|---|---------------|
| List of beneficiaries (BE) and affiliated entities (AE) |                   |                 |         |              |              |   | Add BE        |   | Delete OLD_BEx<br>backup sheets |   | Apply changes |
| BE/AE nr                                                | Role              | BE/AE name      | Acronym | Country      | Funding rate |   |               |   |                                 |   |               |
| BE1                                                     | Coordinator       | Baird COMPOUND  | Baird   | Belgium (BE) | 70%          |   |               |   | Add AE to BE1                   |   |               |
| BE1-AE2                                                 | Affiliated entity | Test Compound D | TestCD  | Denmark (DK) | 70%          |   | Clear BE1-AE2 |   |                                 |   |               |
| BE3                                                     | Beneficiary       | H2Test France   | H2Test  | France (FR)  | 100%         |   | Clear BE3     |   | Add AE to BE3                   |   |               |
| BE4                                                     | Beneficiary       | HYVault         | H2V     | Germany (DE) | 70%          |   | Clear BE4     |   | Add AE to BE4                   |   |               |
|                                                         |                   |                 |         |              |              |   |               |   |                                 |   |               |
| la stars                                                | tion DE           |                 |         | D            |              |   | C             |   |                                 | 1 |               |

|  | Instructions | BE list | WP list | Lump sum breakdown | Person-months overview | Summary per WP | BE1 | BE3 | BE4 |
|--|--------------|---------|---------|--------------------|------------------------|----------------|-----|-----|-----|
|--|--------------|---------|---------|--------------------|------------------------|----------------|-----|-----|-----|

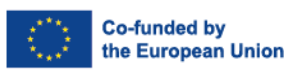

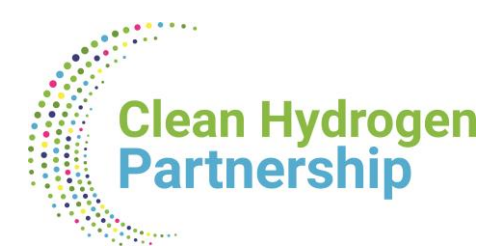

### **Adding Work Packages**

Similarly, in the WP tab/sheet : For each WP, click on the Add WP, or revise by the Delete WP Button

- o generate an additional line for each separate WP as many as you need,
- To be able to generate the related WP sections for each BE, or for each BE with AE.

|           | List of Work Packages     | Add WP | ! Double click buttons ! | Apply changes |
|-----------|---------------------------|--------|--------------------------|---------------|
| WP number | WP name                   |        |                          |               |
| WP1       | Coordination & Management |        |                          |               |
| WP2       | Feasibility Analysis      |        | Clear WP2                |               |
| WP3       | DEMO                      |        | Clear WP3                |               |
| -         |                           |        |                          |               |

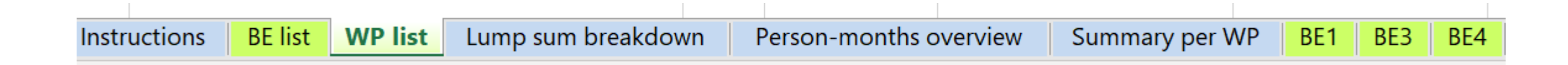

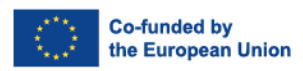

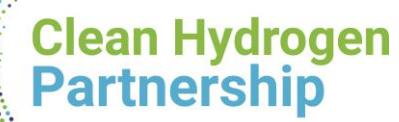

### Individual BE sheets with WP sections

| Coordinator: BE1 - BUDGET SHEET                                                                                    |       | View Summary |                | BE1-AE2 |             |                |                  |
|----------------------------------------------------------------------------------------------------|-------|--------------|----------------|---------|-------------|----------------|------------------|
| E1                                                                                                    |       | Baird COMP   | DUND           |         | Test Compou |                |                  |
| COST CATEGORY                                                                                                    | ITEMS | COSTPER      | BE TOTAL COSTS | ITEMS   | COSTPER     | AE TOTAL COSTS | BE+AE TOTAL COST |
| COSTS WORK PACKAGE 1: Coordination & Management                                                                    |       | ITT &        |                |         |             |                |                  |
|                                                                                                    |       |              |                |         |             |                |                  |
| DIRECT PERSONNEL COSTS                                                                                             | _     |              |                |         |             |                |                  |
| 1 Employees (or equivalent)                                                                                        | 2.0   | 2500         | 40500.00       | 15.0    | 10000       | 450000.00      | 400500.0         |
| SENIOR SCIENTISTS (or equivalent in the private sector)                                                            | 3.0   | 3000         | 10500.00       | 15.0    | 10000       | 150000.00      | 160000.0         |
| JUNIOR SCIENTISTS (or equivalent in the private sector)                                                            | 2.0   | 3200         | 6400.00        | 25.0    | 8000        | 200000.00      | 206400.00        |
| ECHNICAL PERSONNEL (or equivalent in the private sector)                                                           | _     |              | 0.00           |         |             | 0.00           | 0.00             |
| ADMINISTRATIVE PERSONNEL (or equivalent in the private sector)                                                     |       |              | 0.00           |         |             | 0.00           | 0.00             |
| OTHERS                                                                                                    |       |              | 0.00           |         |             | 0.00           | 0.0              |
| 2 Natural Persons under direct contract                                                                            |       |              | 0.00           |         |             | 0.00           | 0.0              |
| 3 Seconded Persons                                                                                                 |       |              | 0.00           |         |             | 0.00           | 0.0              |
| 4 SME owners and natural person beneficiaries                                                                      | 2.0   | 5080         | 10160.00       |         | 6706        | 0.00           | 10160.00         |
| DIRECT SUBCONTRACTING COSTS                                                                                        |       |              |                |         |             |                |                  |
|                                                                                                    | 2.0   | 5000         | 10000.00       | 1.0     | 17857       | 17857.14       | 27857.14         |
| DIRECT PURCHASE COSTS                                                                                              |       |              |                |         |             |                |                  |
| 1 Travel and subsistence                                                                                           |       |              | 0.00           |         |             | 0.00           | 0.00             |
| 2 Equipment (complete 'Depreciation costs' sheet)                                                                  |       |              |                |         |             |                |                  |
| Equipment                                                                                                    |       |              | 0.00           |         |             | 0.00           | 0.00             |
| Infrastructure                                                                                                    |       |              | 0.00           |         |             | 0.00           | 0.00             |
| Other assets                                                                                                    |       |              | 0.00           |         |             | 0.00           | 0.00             |
| 3 Other goods, works and services                                                                                  |       |              |                |         |             |                |                  |
| Consumables                                                                                                    |       |              | 0.00           | 1.0     | 0           | 0.00           | 0.00             |
| Services for meetings, seminars                                                                                    |       |              | 0.00           |         |             | 0.00           | 0.00             |
| Services for dissemination activities (including website)                                                          |       |              | 0.00           |         |             | 0.00           | 0.00             |
| Publication fees                                                                                                   |       |              | 0.00           |         |             | 0.00           | 0.00             |
| Other (shipment, insurance, translation, etc.)                                                                     |       |              | 0.00           |         |             | 0.00           | 0.00             |
| OTHER COST CATEGORIES                                                                                              |       |              |                |         |             |                |                  |
| 1 Financial support to third parties (if applicable in the topic specific conditions)                              |       |              | 0.00           |         |             | 0.00           | 0.00             |
| 2 Internally invoiced goods and services                                                                           |       |              | 0.00           |         |             | 0.00           | 0.00             |
| 3 Transnational access to research infrastructure item costs (if mentioned as eligible in the topic specific       |       |              | 0.00           |         |             | 0.00           | 0.00             |
| 4 Virtual access to research infrastructure item costs (if mentioned as eligible in the topic specific conditions) |       |              | 0.00           |         |             | 0.00           | 0.00             |
| 5 PCP/PPI procurement costs (if mentioned as eligible in the topic specific conditions)                            |       |              | 0.00           |         |             | 0.00           | 0.00             |
|                                                                                                    |       |              |                |         |             |                |                  |
| TAL DIRECT PERSONNEL COSTS AND PURCHASE COSTS (A+C)                                                                |       |              | 27060.00       |         |             | 350000.00      | 377060.00        |
| VTAL DIRECT COSTS (A+B+C+D)                                                                                        |       |              | 37060.00       |         |             | 367857.14      | 404917.14        |
|                                                                                                    |       |              |                |         |             |                |                  |
| INDIRECT COSTS (25% * (A+C))                                                                                       |       |              | 6765.00        |         |             | 87500.00       | 94265.00         |
|                                                                                                    |       |              |                |         |             |                |                  |
| TOTAL COSTS (A+B+C+D+E)                                                                                            |       |              | 43825.00       |         |             | 455357.14      | 499182.14        |
|                                                                                                    |       |              |                |         |             |                |                  |
|                                                                                                    |       |              |                |         |             |                |                  |
| COSTS WORK PACKAGE 2: Feasibility Analysis                                                                         |       |              |                |         |             |                |                  |
|                                                                                                    |       |              |                |         |             |                |                  |
| DIRECT PERSONNEL COSTS                                                                                             |       |              |                |         |             |                |                  |
| 1 Employees (or equivalent)                                                                                        |       |              |                |         |             |                |                  |
| Instructions BE list WP list Lump sum breake                                                                       | down  | Perso        | on-month       | s ove   | rview       | Summary        | per WP           |

 Complete one 'BEx' sheet per beneficiary. This sheet includes one separate section for each work package. For each work package, enter the cost estimations under each cost category used.

- Enter only the **number of units** and the **cost per unit** for each cost category (yellow cells). The total costs per cost category is calculated automatically.
- For the cost per unit, enter only whole numbers (integers)

.

BE3

If the beneficiary does not contribute to a specific work package, leave the cells empty.

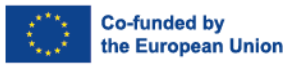

28

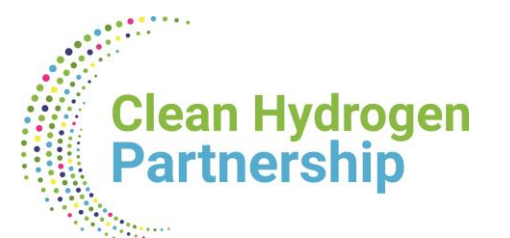

### Personnel costs for the BE, or BE+AE sheets

| Coordinator: BE1 - BUDGET SHEET                                                                                                    |                | View Summary         |                                                                         |              | BE1-AE2               | 1              |
|----------------------------------------------------------------------------------------------------|----------------|----------------------|-------------------------------------------------------------------------|--------------|-----------------------|----------------|
| BE1                                                                                                    |                | Baird COMP           | DUND                                                                    |              | Test Compou           | nd D           |
| COST CATEGORY                                                                                                    | ITEMS          | COSTPER              | BE TOTAL COSTS                                                          | ITEMS        | COSTPER               | AE TOTAL COSTS |
| COSTS WORK PACKAGE 1: Coordination & Management                                                                                                    |                |                      |                                                                         |              |                       |                |
|                                                                                                    |                |                      |                                                                         |              |                       |                |
| A. DIRECT PERSONNEL COSTS                                                                                                    |                |                      |                                                                         |              |                       |                |
| A.1 Employees (or equivalent)                                                                                                    |                |                      |                                                                         |              |                       |                |
| SENIOR SCIENTISTS (or equivalent in the private sector)                                                                                                    | 3.0            | 3500                 | 10500.00                                                                | 15.0         | 10000                 | 150000.00      |
| JUNIOR SCIENTISTS (or equivalent in the private sector)                                                                                                    | 2.0            | 3200                 | 6400.00                                                                 | 25.0         | 8000                  | 200000.00      |
| TECHNICAL PERSONNEL (or equivalent in the private sector)                                                                                                    |                |                      | 0.00                                                                    |              |                       | 0.00           |
| ADMINISTRATIVE PERSONNEL (or equivalent in the private sector)                                                                                                    |                |                      | 0.00                                                                    |              |                       | 0.00           |
| OTHERS                                                                                                    |                |                      | 0.00                                                                    |              |                       | 0.00           |
| A.2 Natural Persons under direct contract                                                                                                    |                |                      | 0.00                                                                    |              |                       | 0.00           |
| A.3 Seconded Persons                                                                                                    |                |                      | 0.00                                                                    |              |                       | 0.00           |
| A.4 SME owners and natural person beneficiaries                                                                                                    | 2.0            | 5080                 | 10160.00                                                                |              | 6708                  | 0.00           |
| A. DIRECT PERSONNEL COSTS<br>A.1 Employees (or equivalent)<br>SENIOR SCIENTISTS (or equivalent in the private sector)<br>JUNIOR SCIENTISTS (or equivalent in the private sector)<br>TECHNICAL PERSONNEL (or equivalent in the private sector)<br>ADMINISTRATIVE PERSONNEL (or equivalent in the private sector)<br>OTHERS<br>A.2 Natural Persons under direct contract<br>A.3 Seconded Persons<br>A.4 SME owners and natural person beneficiaries | 3.0<br>2.0<br> | 3500<br>3200<br>5080 | 10500.00<br>6400.00<br>0.00<br>0.00<br>0.00<br>0.00<br>0.00<br>10160.00 | 15.0<br>25.0 | 10000<br>8000<br>6706 |                |

- Enter the total number of units and the average costs per unit for each category of personnel, where:
   1 unit = 1 person-month
  - If more than 1 person from a category foreseen & the persons have different personnel rates, take average for the category to multiply by number of months worked by all persons of the category.
  - To be based on actual costs for your entity, and personnel **Dashboard available for reference**
  - Deviations from Dashboard country rates for resp. category to be justified in Comments Section.

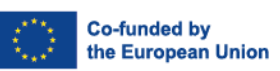

# Clean Hydrogen Horizon dashboard for Lump Sum personnel costs

- Experts involved in the evaluation of lump sum proposals use the dashboard to ensure that budgets are reasonable and non-excessive.
- For each combination of country and organisation type selected, the dashboard displays the distribution between the 20th and the 80th percentile, and the median personnel costs.
- Based on grants signed from 2021.
- Applicants justify high personnel costs in the 'Any comments' tab of the Excel detailed budget table.

Access the dashboard <u>here</u>

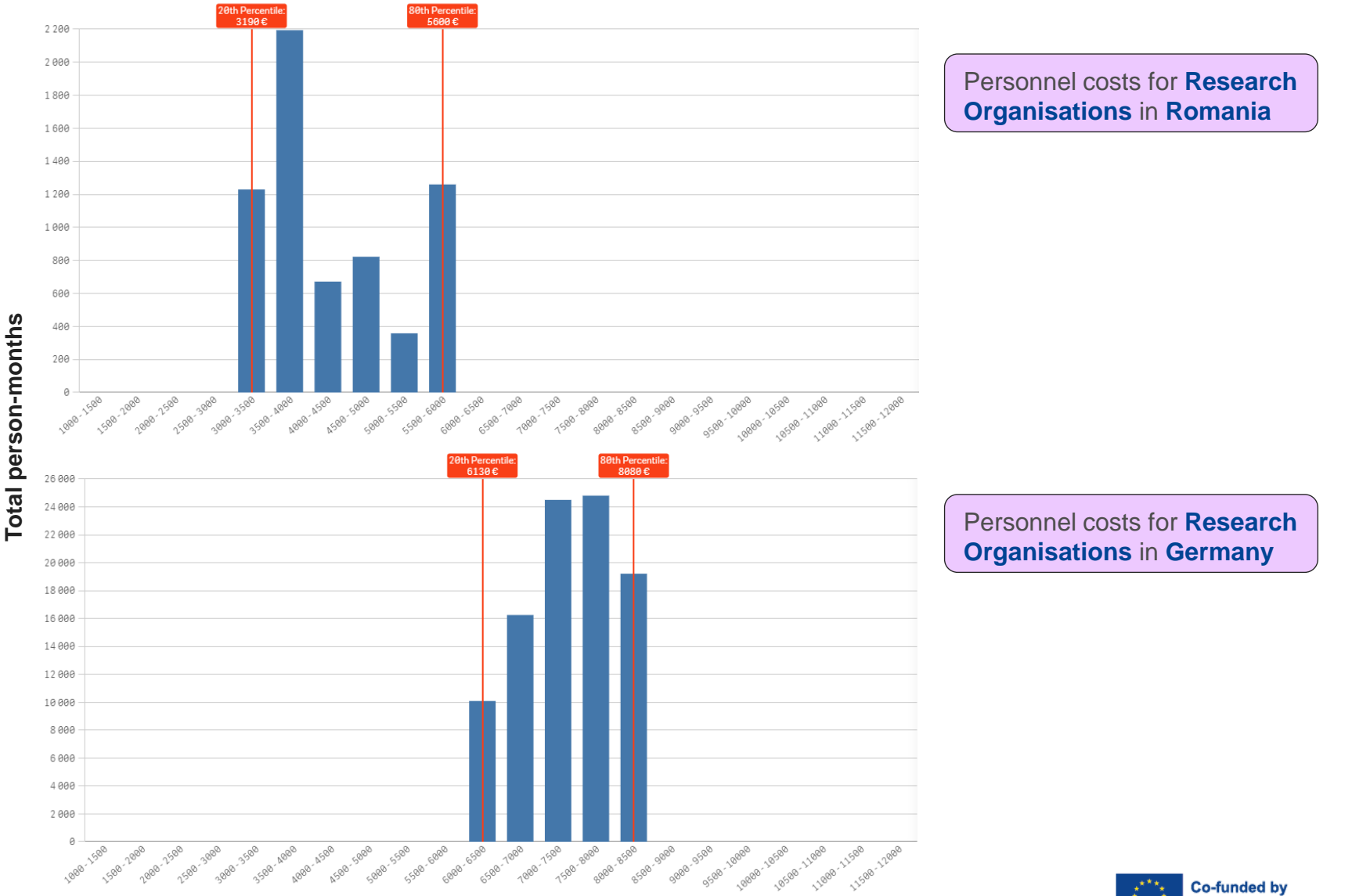

he European Union

Average personnel costs (per month per person)

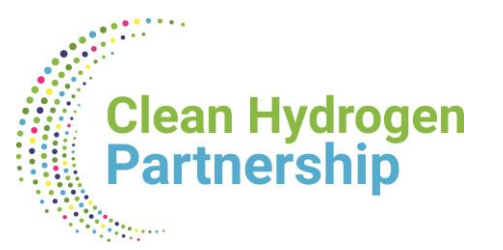

### **Direct Purchase Costs in BE, or BE+AE sheets**

| 19 | C. DIRECT PURCHASE COSTS                                  |      |         |          |
|----|-----------------------------------------------------------|------|---------|----------|
| 20 | C.1 Travel and subsistence                                | 2,00 | 650,00  | 1.300,00 |
| 21 | C.2 Equipment (complete 'Depreciation costs' sheet)       |      |         |          |
| 22 | Equipment                                                 | 1,00 | 450,00  | 450,00   |
| 23 | Infrastructure                                            |      |         | 0,00     |
| 24 | Other assets                                              |      |         | 0,00     |
| 25 | C.3 Other goods, works and services                       |      |         |          |
| 26 | Consumables                                               | 4,00 | 1000,00 | 4.000,00 |
| 27 | Services for meetings, seminars                           | 1,00 | 3000,00 | 3.000,00 |
| 28 | Services for dissemination activities (including website) |      |         | 0,00     |
| 29 | Publication fees                                          | 2,00 | 1000,00 | 2.000,00 |
| 30 | Other (shipment, insurance, translation, etc.)            |      |         | 0,00     |
|    |                                                           |      |         |          |

- Enter the total number of units and the average cost per unit for each relevant cost category.
- The cost per unit will be an average of the prices of all items in the given category for a given beneficiary and a given work package. No more detailed information is required in the Excel file.
- If purchase costs exceed 15% of the personnel costs of a given beneficiary, this beneficiary must complete table 3.1h of Part B of the proposal template

#### Table 3.1h: 'Purchase costs' items (travel and subsistence, equipment and other goods, works and services)

| Participant Number/Short Name                     |          |               |  |  |  |
|---------------------------------------------------|----------|---------------|--|--|--|
|                                                   | Cost (€) | Justification |  |  |  |
| Travel and subsistence                            |          |               |  |  |  |
| Equipment                                         |          |               |  |  |  |
| Other goods, works and<br>services                |          |               |  |  |  |
| Remaining purchase costs<br>(<15% of pers. costs) |          |               |  |  |  |
| Total                                             |          |               |  |  |  |

### Depreciation costs in BE, or BE+AE sheets

C.2 Equipment - depreciation costs for each BE per WP. For calculations use Depreciation tab.

- Depreciation Costs are not automatically transferred into BE table as "Units" \* "Unit Cost" => so if you have several depreciation items to be encoded in 1 row for same BE & WP & resource category, you must enter an average cost for all items & the number of units for C.2 of BE sheet
- For Calls authorizing Full capitalized costs of specific Equipment, there's no need to complete the Depreciation tool for the items; yet a Comment must be added that Full costs are included in Budget.

| B. DIRECT SUBCONTRACTING COSTS                      |     |             |          |        |         |
|-----------------------------------------------------|-----|-------------|----------|--------|---------|
|                                                     | 1.0 | 23139       | 23139.29 |        | 56000   |
| C. DIRECT PURCHASE COSTS                            |     |             |          |        |         |
| C.1 Travel and subsistence                          |     |             | 0.00     |        |         |
| C.2 Equipment (complete 'Depreciation costs' sheet) |     |             |          |        |         |
| Equipment                                           | 2.0 | 10000       | 20000.00 |        |         |
| Infrastructure                                      |     |             | 0.00     |        |         |
| Other assets                                        |     |             | 0.00     |        |         |
| C.3 Other goods, works and services                 |     |             |          |        |         |
| Person-months overview Summary per WP BE1 BE3 B     | F   | Depreciatio | on costs | Any co | omments |

| TOOL: DEPRECIATION COSTS LIST |                                                      |                                                                    |                                                                                                    |                                                                                                    |                                                                                                    |                                                                                                    |                                                                                                    |                                                                                                    |                                                                                                    |
|-------------------------------|------------------------------------------------------|--------------------------------------------------------------------|----------------------------------------------------------------------------------------------------|----------------------------------------------------------------------------------------------------|----------------------------------------------------------------------------------------------------|----------------------------------------------------------------------------------------------------|----------------------------------------------------------------------------------------------------|----------------------------------------------------------------------------------------------------|----------------------------------------------------------------------------------------------------|
| Beneficiary name              | WP nr                                                | Work Package name                                                  | Resource type                                                                                                    | Short name of the<br>investments                                                                                                    | Date of<br>purchase (real<br>or planned date<br>of purchase)<br>(dd/mm/yyyy)                                                                                                    | Purchase cost                                                                                                    | % used for the project                                                                                                    | % of useful life<br>of the<br>equipment in<br>the project                                                                                                    | Charged<br>depreciation costs<br>per investment                                                                                                    |
|                               |                                                      |                                                                    |                                                                                                    |                                                                                                    |                                                                                                    |                                                                                                    |                                                                                                    |                                                                                                    | € -                                                                                                    |
| Baird COMPOUND                | WP1                                                  | Coordination & Managem                                             | Equipment                                                                                                    | HRS                                                                                                    | 30/11/2024                                                                                                    | 150000.00                                                                                                    | 100.00%                                                                                                    | 100.00%                                                                                                    | € 150,000.00                                                                                                    |
| Baird COMPOUND                | WP1                                                  | Coordination & Managem                                             | Equipment                                                                                                    | test bench                                                                                                    | 01/12/2024                                                                                                    | 50000.00                                                                                                    | 100.00%                                                                                                    | 100.00%                                                                                                    | € 50,000.00                                                                                                    |
|                               | Beneficiary name<br>Baird COMPOUND<br>Baird COMPOUND | Beneficiary name WP nr<br>Baird COMPOUND WP1<br>Baird COMPOUND WP1 | Beneficiary name         WP nr         Work Package name           Baird COMPOUND         WP1         Coordination & Managem           Baird COMPOUND         WP1         Coordination & Managem | Beneficiary name         WP nr         Work Package name         Resource type           Baird COMPOUND         WP1         Coordination & Managem Equipment           Baird COMPOUND         WP1         Coordination & Managem Equipment | Beneficiary name       WP nr       Work Package name       Resource type       Short name of the investments         Baird COMPOUND       WP1       Coordination & Managem       Equipment       HRS         Baird COMPOUND       WP1       Coordination & Managem       Equipment       test bench | Beneficiary name       WP nr       Work Package name       Resource type       Short name of the investments       Date of purchase (real or planned date of purchase)         Baird COMPOUND       WP1       Coordination & Managem Equipment       HRS       30/11/2024         Baird COMPOUND       WP1       Coordination & Managem Equipment       test bench       01/12/2024 | Beneficiary name       WP nr       Work Package name       Resource type       Short name of the investments       Date of purchase (real or planned date of purchase) (dd/mm/yyyy)         Baird COMPOUND       WP1       Coordination & Managem Equipment       HRS       30/11/2024       150000.00         Baird COMPOUND       WP1       Coordination & Managem Equipment       test bench       01/12/2024       50000.00 | TOOL: DEPRECIA/ON COSTS LIST         Beneficiary name       WP nr       Work Package name       Resource type       Short name of the investments       Date of purchase (real or planned date of purchase)       Purchase cost       % used for the project         Baird COMPOUND       WP1       Coordination & Managem Equipment       HRS       30/11/2024       150000.00       100.00% | TOOL: DEPRECIA/ON COSTS LIST         Beneficiary name       WP nr       Work Package name       Resource type       Short name of the investments       Date of purchase (real of purchase)       Purchase cost       % used for the project       % of useful life of the equipment in the project         Baird COMPOUND       WP1       Coordination & Managem       Equipment       HRS       30/11/2024       150000.00       100.00%       100.00% |

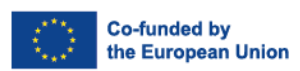

32

Clean Hydrogen

Partnership

### "Comments" section

**Comments & Justifications** on personnel rates deviations, Full Purchase costs, or Own resources to be included in the Any Comments tab of the Budget table, for considerations during Evaluation.

| ) | Person-months overview | Summary per WP | BE1 | BE3 | BE4 | Depreciation costs | Any comments | Change Log |
|---|------------------------|----------------|-----|-----|-----|--------------------|--------------|------------|
| - |                        |                |     |     |     |                    |              |            |

| Any comments |        |        |                                                                                        |  |  |  |  |  |
|--------------|--------|--------|----------------------------------------------------------------------------------------|--|--|--|--|--|
| nr           | BE ref | WP ref | Comments                                                                               |  |  |  |  |  |
|              | BE1    |        | Qualified senior reseracher needed, so personnel costs are higher than average for WP1 |  |  |  |  |  |
|              | BE3    |        | No depreciation but Full Purchase capitalised costs of call-specified equipment        |  |  |  |  |  |
|              | BE4    |        | Own resources of 100 K                                                                 |  |  |  |  |  |
|              |        |        |                                                                                        |  |  |  |  |  |

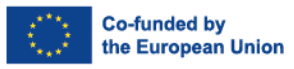

**Clean Hydrogen** 

Partnership

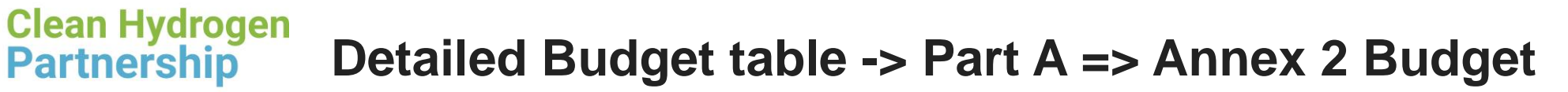

| ESTIMATED BREAKDOWN OF THE LUMP SUM |                   |                 |             |              |         |  |  |  |
|-------------------------------------|-------------------|-----------------|-------------|--------------|---------|--|--|--|
| BENEFICIARIES \ WORK PACKAGES       | WP1<br>Management | WP2<br>RESEARCH | WP3<br>DEMO | Total        | Pct %   |  |  |  |
| BE1: Baird Consulting Scs           | 30,677.50         | 103,697.50      | 65,625.00   | 200,000.00   | 12.90%  |  |  |  |
| > BE1-AE2: Test Camelia-Valeria     | 318,750.00        | 131,250.00      | 0.00        | 450,000.00   | 29.03%  |  |  |  |
| BE3: Test France                    | 141,173.88        | 50,898.69       | 7,927.44    | 200,000.00   | 12.90%  |  |  |  |
| BE4: Janitom Tomasz Janisz          | 315,000.00        | 0.00            | 385,000.00  | 700,000.00   | 45.16%  |  |  |  |
| Total:                              | 805,601.38        | 285,846.19      | 458,552.44  | 1,550,000.00 | 100.00% |  |  |  |
| Percentage:                         | 51.97%            | 18.44%          | 29.58%      | 100.00%      |         |  |  |  |
|                                     |                   |                 |             |              |         |  |  |  |

#### 3 - Budget

|                       |                                                                                      |                                                                                                    | amount                                                                                                    | by the action                                                                                                    | con                                                                                                    | ntributio                                                                                                    | 15                                                                                                    | own resources                                                                                                    | income                                                                                                    |
|-----------------------|--------------------------------------------------------------------------------------|----------------------------------------------------------------------------------------------------|----------------------------------------------------------------------------------------------------|----------------------------------------------------------------------------------------------------|----------------------------------------------------------------------------------------------------|----------------------------------------------------------------------------------------------------|----------------------------------------------------------------------------------------------------|----------------------------------------------------------------------------------------------------|----------------------------------------------------------------------------------------------------|
| Baird Consulting Scs  | BE                                                                                   | Coordinator                                                                                                    | 200 000.00                                                                                                    |                                                                                                    |                                                                                                    | $\mathbf{V}$                                                                                                    |                                                                                                    |                                                                                                    | 200 000.00                                                                                                    |
| Test Camelia-valeria  | BE                                                                                   | Affiliated                                                                                                    | 350 000.00                                                                                                    |                                                                                                    |                                                                                                    | X                                                                                                    |                                                                                                    | 100 000                                                                                                    | 450 000.00                                                                                                    |
| Test France           | FR                                                                                   | Partner                                                                                                    | 200 000.00                                                                                                    |                                                                                                    |                                                                                                    | $\square$                                                                                                    |                                                                                                    |                                                                                                    | 200 000.00                                                                                                    |
| Janitom Tomasz Janisz | PL                                                                                   | Partner                                                                                                    | 600 000.00                                                                                                    | 100 000                                                                                                    |                                                                                                    |                                                                                                    | 0                                                                                                    |                                                                                                    | 700 000.00                                                                                                    |
|                       | Total                                                                                |                                                                                                    | 1 350 000.00                                                                                                    | 100 000                                                                                                    | 1                                                                                                    |                                                                                                    | 0                                                                                                    | 100 000                                                                                                    | 1 550 000.00                                                                                                    |
|                       | Baird Consulting Scs<br>Test Camelia-valeria<br>Test France<br>Janitom Tomasz Janisz | Baird Consulting Ses     BE       Test Camelia-valeria     BE       Test France     FR       Janitom Tomasz Janisz     PL       Total | Baird Consulting Scs     BE     Coordinator       Test Camelia-valeria     BE     Affiliated       Test France     FR     Partner       Janitom Tomasz Janisz     PL     Partner       Total     Total | Baird Consulting Scs     BE     Coordinator     200 000.00       Test Camelia-valeria     BE     Affiliated     350 000.00       Test France     FR     Partner     200 000.00       Janitom Tomasz Janisz     PL     Partner     600 000.00       Total     1 350 000.00 | Baird Consulting Ses     BE     Coordinator     200 000.00       Test Camelia-valeria     BE     Affiliated     350 000.00       Test France     FR     Partner     200 000.00       Janitom Tomasz Janisz     PL     Partner     600 000.00       Total     Total     1 350 000.00     100 000 | Baird Consulting Scs         BE         Coordinator         200 000.00           Test Camelia-valeria         BE         Affiliated         350 000.00           Test France         FR         Partner         200 000.00           Janitom Tomasz Janisz         PL         Partner         600 000.00 | Baird Consulting Scs         BE         Coordinator         200 000.00           Test Camelia-valeria         BE         Affiliated         350 000.00           Test France         FR         Partner         200 000.00           Janitom Tomasz Janisz         PL         Partner         600 000.00           Total         Total         1 350 000.00         100 000 | Baird Consulting Ses         BE         Coordinator         200 000.00         Image: Coordinator         Coordinator         Coordinator | Baird Consulting Scs         BE         Coordinator         200 000.00         Image: Consulting Scs         Coordinator         200 000.00         Image: Consulting Scs         Coordinator         Coordinator         200 000.00         Image: Consulting Scs         Coordinator         Coordinator <thcoordinator< th="">         Coordinator</thcoordinator<> |

Ensure adding correct totals per BE in Annex 1 & be aware that Estimated Breakdown becomes Budget Annex 2 of the Grant !!!

|  | Budget Annex 2 to the Gran | nt Agreement |            |            |                    |
|--|----------------------------|--------------|------------|------------|--------------------|
|  |                            | WP1          | WP2        | WP3        | Total per BE or AE |
|  | Beneficiary A              | 30,677.50    | 103,697.50 | 65,625.00  | 200,000.00         |
|  | Beneficiary B = BE1-AE2    | 318,750.00   | 31,250.00  | -          | 350,000.00         |
|  | Beneficiary C              | 141,173.88   | 50,898.69  | 7,927.44   | 200,000.01         |
|  | Beneficiary D              | 315,000.00   | -          | 285,000.00 | 600,000.00         |
|  | Totals per WP              | 805,601.38   | 185,846.19 | 358,552.44 | 1,350,000.01       |

### **Resources available**

One dedicated <u>lump sum page</u> on the Funding & Tenders Portal with:

| Guidance<br>documents  | <ul> <li>What do I need to know? &amp; Quick guide</li> <li>Frequently asked questions</li> <li>Detailed guidance for participants</li> <li>Lump sum briefing slides for experts</li> </ul> | HORRORA<br>BUROPAGE |
|------------------------|----------------------------------------------------------------------------------------------------|---------------------|
| Reference<br>documents | <ul> <li>Model Grant Agreement Lump Sum</li> <li>Decision authorising the use of lump sum<br/>contributions under the Horizon Europe Programme</li> </ul>                                   | Lump Sum Grants     |
| Events                 | <ul><li>Future events</li><li>Past events and recordings</li></ul>                                                                                                    | in practice?        |

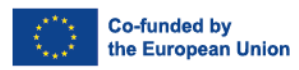

Clean Hydrogen Partnership